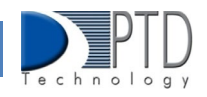

## Manage Enrollment

MICHIGAN

Course section enrollments are entered and updated within CTEIS during each new school year. While managing enrollments, you can edit enrollment lists, copy, or transfer students from one-course section to another, view courses operating within the current school year, and print class enrollment lists. Updating student grades is also part of this process.

## 1. How to Navigate Manage Enrollment Screen

- Log into CTEIS at <u>MILogin Login (michigan.gov)</u> using your MILogin username and password. Upon successful login, you will be navigated back to the CTEIS homepage.
- 2. From the navigation bar, click Data Entry, then Manage Enrollment.
- 3. Please select the district using the drop-down menu. The grid is populated with active courses within that district.

|   | ENROLLMENT                 |
|---|----------------------------|
| 0 | Manage Students            |
| 0 | Manage Courses             |
| 0 | Mass Course Edits          |
| 0 | Manage Enrollment          |
| 0 | Manage Staff               |
| 0 | Student/Course/Enr. Import |

- 4. Click the book icon of a course that you want to update. Enrolled students are displayed in a grid that you may sort by clicking on the various column headers.
- 5. Click the CLREPORT button to quickly access and print a class student list report. A best practice is to use this report to verify each student's grade and segments and/or competencies.

| ect  | Avondale School District • Records: 52 Courses |                |                                |   |                                |                            |   |             |  |
|------|------------------------------------------------|----------------|--------------------------------|---|--------------------------------|----------------------------|---|-------------|--|
|      |                                                |                |                                |   |                                |                            |   |             |  |
|      |                                                |                |                                |   |                                |                            |   |             |  |
|      | EXPORT TO EXCEL                                |                |                                |   |                                |                            |   |             |  |
|      |                                                | CSC            | Course Name                    |   | PT                             | Building Name              |   | Class Start |  |
|      |                                                | T              |                                | T | T                              |                            | T | Ţ           |  |
| ct 🗪 |                                                | PORT HSCT212-1 | Web Design and Digital Tech S1 |   | Reg                            | Avondale High School 05976 |   | 08/22/2022  |  |
| se   | CLRE                                           | PORT HSCT214-1 | Web Design and Digital Tech S2 |   | Reg                            | Avondale High School 05976 |   | 01/17/2023  |  |
| se   | CLRE                                           | PORT HSCT214-1 | Web Design and Digital Tech S2 |   | Reg                            | Avandale High School 05976 |   | 01/         |  |
|      | _                                              |                |                                |   |                                |                            |   |             |  |
|      | CLREPORT HSCT212-1                             |                |                                |   | Web Design and Digital Tech S1 |                            |   |             |  |

**For Technical questions: contact the CTEIS Helpdesk:** at <u>cteis.help@PTDtechnology.com</u> or (517) 333-9363 ext. 128 for **Policy questions contact**: Dr. Valerie Milton at: (517) 335-1066 or email: <u>MiltonV@michigan.gov</u>

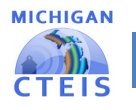

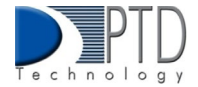

The area above the Enrolled Students panel displays valuable information regarding the selected course including the Course Section Code, Local Course Name, PSN, CIP Code, beginning and ending dates, and primary instructor. This information changes as you edit class information using your Manage Courses screens. The Enroll Students, Update Enrolled Students, and Copy/Transfer Student buttons below this information allow you to manipulate your enrollment list and are described in further detail in the following sections.

To enroll students into CTE courses in CTEIS:

- 1. Click the book icon of a course to which you wish to add new enrollments. Enrolled students are displayed in a grid.
- 2. Click the Enroll Students button. The Enroll Students pop-up window opens.
- 3. Select a District to browse for students using the Select District... drop-down list.
- 4. You may enter specific criteria within the Search by UIC or Search by first name or last name fields to search for specific students. A student list is displayed in the students' grid.
- Select a student's Subsection button to enroll him or her into a subsection of the course. Highlighted rows within the student's grid indicate students who have already been enrolled in the course section.
- 6. When a student is enrolled in a CTE course, an enrollment record is created using the default beginning and exit dates associated with the selected course section. To change the beginning or end dates, refer to Edit Courses in the Manage Courses module link.

|          | Web Design and Digital Tech S1 |                   |                              |                       |  |  |  |
|----------|--------------------------------|-------------------|------------------------------|-----------------------|--|--|--|
|          | Course Section Code: HSC       | T212-1            | Dates: 8/22/2022 - 1/13/2023 |                       |  |  |  |
|          |                                |                   |                              |                       |  |  |  |
| <b>→</b> | Enroll Students                | Update Enrolled S | Students                     | Copy/Transfer Student |  |  |  |
|          |                                |                   |                              |                       |  |  |  |

To Edit Enrolled Students in CTEIS:

- 1. Open the Manage Enrollment screen. Select a district. A default list of your currently active courses is displayed.
- 2. Click the course's book icon containing the enrollments you wish to update. Enrolled students are displayed in a grid.
- 3. Click the student icon in the row in the student grid to select the student enrollments you would like to edit.
- 4. The Update Selected Enrollments pop-up window opens.
- 5. You can Edit any of the following fields:
  - New Enter Date / New Exit Date Add a new entry or exit date in the input fields, then click the Update Enrollments button to alter the dates that the selected students entered or left this course.

**For Technical questions: contact the CTEIS Helpdesk:** at <u>cteis.help@PTDtechnology.com</u> or (517) 333-9363 ext. 128 for **Policy questions contact**: Dr. Valerie Milton at: (517) 335-1066 or email: <u>MiltonV@michigan.gov</u>

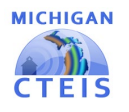

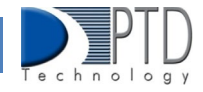

- Work Based Learning Add new WBL codes in the input field, then click the Update Enrollment button to edit the Work Based learning experiences associated with the selected students.
- New High School Credits / New College Credits Add new high school or college credits in the input fields, then click the Update Enrollments button to edit the credits granted to students enrolled in this course.
- New Subsection Select a subsection from the grid, then click the Update Enrollments button to place the marked students into a different subsection within the course.
- New Grade Select a code from the drop-down menu, then click the Update Enrollments button to modify the course grade for each of the selected students.
- Delete Enrollments Click this button to delete the selected students' enrollment records from the course section.

To Copy/ Transfer your enrollment records from one-course section to another:

- 1. Open the Manage Enrollment screen. Upon selecting a district, a default list of your currently active courses is displayed.
- 2. Click the book icon of a course containing enrollments that you wish to copy or transfer. Enrolled students are displayed in a grid.
- 3. Click the student icon in the rows in the student grid to select the student enrollments you would like to edit.
- 4. Click the Copy/Transfer Student button. The Copy/Transfer Selected Enrollments pop-up window opens.
- 5. Use the New Course drop-down list to select the course you would like to copy or transfer the selected students into.
- 6. Enter the Enter Date, Exit Date, and Subsection that the selected students are to retain when copied or transferred.
- 7. Click either of the two buttons:
  - Copy Enrollment Click this button to keep student enrollment records within the original course intact and to duplicate them into the course section indicated in the "Available Building Courses" field.
  - Transfer Enrollment Click this button to remove student enrollment records from the original course and move them into the course section indicated in the "Available Building Courses" field.

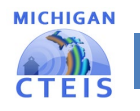

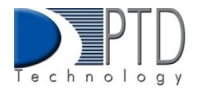

## Grade Input

The coding systems used to provide students with grades at the end of a course vary according to each district's standards. CTEIS reporters should strive to input all grades, either manually or via import, exactly as issued by an instructor. Student grades are required for all regular wage-earning course sections as well as Family and Consumer Science programs.

You may enter grades into CTEIS at any time. When entering grades, adhere to the following requirement:

• Semester-length (first, second, trimester, or special) course sections need one letter grade for each student reported as enrolled in a course section on the Spring Enrollment and Completion Collection Report.

Districts should report the official course grade recorded on the student's transcript in CTEIS. If the official course grade recorded on the transcript is "Pass," "Pass" may be reported in CTEIS, regardless of the district criteria for determining a passing grade.

This includes if the district counts grades below 2.0 as "Pass." However, if the official course grade recorded on the student's transcript is a letter grade, then the letter grade should be reported in CTEIS.

To input or edit course section grades in CTEIS:

- 1. Open the Manage Enrollment screen. Upon selecting a district, a default list of your currently active courses is displayed.
- 2. Click the book icon of a course containing enrollments that you wish to update. Enrolled students are displayed in a grid.
- 3. Select the students you wish to update and Click the Update Enrolled Students button to make your updates.
- 4. Click the cell within the Letter Grade column, then select a grade code from the drop-down menu and click the Update button to apply it to the record.

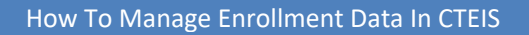

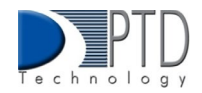

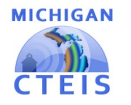

Letter Grade Definitions and Comparable GPAs

If your district uses a point system for grades and provides no letter grade, use the following comparison table to determine the comparable letter grade.

The following codes are used to mark student letter grades in a course section:

| Letter Grade | Comparable Grade               |
|--------------|--------------------------------|
| A+           | 4.0                            |
| Α            | 4.0                            |
| A-           | 3.7                            |
| B+           | 3.3                            |
| В            | 3.0                            |
| В-           | 2.7                            |
| C+           | 2.3                            |
| С            | 2.0                            |
| C-           | 1.7                            |
| D+           | 1.3                            |
| D            | 1.0                            |
| D-           | 0.7                            |
| E+           | 0.3                            |
| E            | 0.0                            |
| F            | 0.0                            |
| I            | Incomplete                     |
| L            | Left course without completion |
| N            | Credit with no grade/audit     |
| Р            | Pass                           |
| R            | Dropped course                 |
| W            | Withdrew                       |
| Z            | No grade                       |
| -            | (Clears the 'Crs Grade' field) |

Please note that the "No Grade" choice (labeled "Z") from the drop-down menu is not the same as an "N" grade, which is given to a student who audits a class.

**For Technical questions: contact the CTEIS Helpdesk:** at <u>cteis.help@PTDtechnology.com</u> or (517) 333-9363 ext. 128 for **Policy questions contact**: Dr. Valerie Milton at: (517) 335-1066 or email: <u>MiltonV@michigan.gov</u>

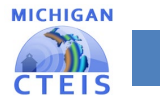

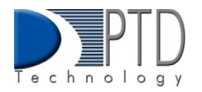

## 2. How to Import Enrollments/Grades and Enter Work Based Learning

Importing enrollments is important because:

- Importing enrollments is a very efficient way of updating several records simultaneously.
- Imported enrollment records can be edited later if necessary.
- Importing enrollments is more accurate than manual data entry.

Before You Begin Importing Enrollments:

- Before you begin importing your data, ensure that you:
- Identify the data that you need.
- Format the data for easy import.

To Import Enrollments and Grades:

The import process is like importing students, which is discussed in the Manage Students reference document, however, grade import files differ in that they must also include: column headings labeled **CSC and CRSGRD**. Importing is also the only method by which reporters may enter numeric grades (on a 4-point scale) into CTEIS.

Importing Enrollments Template/ Student Excel Headings File

To enter WBL experiences using the Manage Enrollment screen:

- 1. From the navigation bar, click Data Entry, then Manage Enrollment.
- 2. If necessary, use the Please select district... field to choose a district. The grid is populated with active courses within that district.
- 3. Click the book icon of a course that you want to update. Enrolled students are displayed in a grid that you may sort by clicking on the various column headers.
- 4. In the Enrolled Students grid, select the students you would like to add/update WBL experiences.
- 5. Click the Update Enrolled Students button, and the Update Selected Enrollments grid will appear.
- 6. Manually enter WBL codes by typing into the field under the Work Based Learning header. Click the Update WBL codes button and CTEIS will update your entries.

Last Updated: March 2023